1. Open the Playhouse Square app and click on View Now

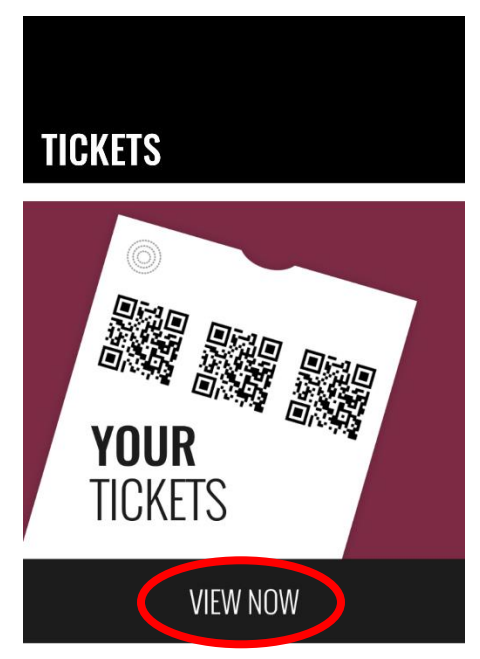

2. Select the show you wish to transfer/share

| ×                                            | My Tickets                                                                                                    | Got a cod                                                                                                    | e?                                                                                                    |
|----------------------------------------------|----------------------------------------------------------------------------------------------------|----------------------------------------------------------------------------------------------------|----------------------------------------------------------------------------------------------------|
| Your Tickets                                 |                                                                                                    |                                                                                                    |                                                                                                    |
| Playhouse Square<br>Sep 22, 2023 at 5:00 P   | Parking<br>™                                                                                                    |                                                                                                    | x2                                                                                                    |
| Carmen & Other W<br>Sep 22, 2023 at 7:00 P   | orks<br>M                                                                                                    |                                                                                                    | x4                                                                                                    |
| Playhouse Square<br>Sep 23, 2023 at 5:00 P   | Parking<br>M                                                                                                    |                                                                                                    | x2                                                                                                    |
| Tina Fey & Amy Po<br>Sep 23, 2023 at 7:30 P  | ehler: Restless                                                                                                    | Leg Tour                                                                                                    | x2                                                                                                    |
| Playhouse Square<br>Sep 27, 2023 at 5:00 P   | Parking<br>M                                                                                                    |                                                                                                    | x2                                                                                                    |
| Eddie Izzard - The<br>Sep 27, 2023 at 8:00 P | Remix: The Fi                                                                                                    | rst 35 Years                                                                                                    | x4                                                                                                    |
| Playhouse Square<br>Sep 29, 2023 at 5:00 P   | Parking<br>M                                                                                                    |                                                                                                    | x2                                                                                                    |
| Nick Offerman Live<br>Sep 29, 2023 at 7:30 P | e!<br>M                                                                                                    |                                                                                                    | x4                                                                                                    |
| The Wiz<br>Oct 3, 2023 at 7:30 PM            |                                                                                                    |                                                                                                    | x2                                                                                                    |
| The Wiz<br>Oct 3, 2023 at 7:30 PM            |                                                                                                    |                                                                                                    | x4                                                                                                    |
| The Wiz<br>Oct 4, 2023 at 7:30 PM            |                                                                                                    |                                                                                                    | x4                                                                                                    |
|                                              | X<br>Your Tickets<br>Playhouse Square<br>Sep 22, 2023 at 5:00 P<br>Carmen & Other W<br>Sep 22, 2023 at 7:00 P<br>Playhouse Square<br>Sep 23, 2023 at 7:00 P<br>Tina Fey & Amy Po<br>Sep 23, 2023 at 7:30 P<br>Playhouse Square<br>Sep 27, 2023 at 7:30 P<br>Playhouse Square<br>Sep 27, 2023 at 5:00 P<br>Playhouse Square<br>Sep 27, 2023 at 5:00 P<br>Nick Offerman Live<br>Sep 29, 2023 at 7:30 P<br>Nick Offerman Live<br>Sep 29, 2023 at 7:30 P<br>The Wiz<br>Oct 3, 2023 at 7:30 PM<br>The Wiz<br>Oct 4, 2023 at 7:30 PM | X   My Tickets     Your Tickets   Playhouse Square Parking<br>Sep 22, 2023 at 5:00 PM     Carmen & Other Works<br>Sep 22, 2023 at 7:00 PM     Playhouse Square Parking<br>Sep 23, 2023 at 5:00 PM     Tina Fey & Amy Poehler: Restless<br>Sep 23, 2023 at 5:00 PM     Playhouse Square Parking<br>Sep 27, 2023 at 5:00 PM     Eddie Izzard - The Remix: The Fin<br>Sep 27, 2023 at 5:00 PM     Playhouse Square Parking<br>Sep 27, 2023 at 5:00 PM     Eddie Izzard - The Remix: The Fin<br>Sep 29, 2023 at 5:00 PM     Playhouse Square Parking<br>Sep 29, 2023 at 5:00 PM     The Wiz<br>Oct 3, 2023 at 7:30 PM     The Wiz<br>Oct 3, 2023 at 7:30 PM     The Wiz<br>Oct 4, 2023 at 7:30 PM | XMy TicketsGot a codYour TicketsPlayhouse Square Parking<br>Sep 22, 2023 at 5:00 PMCarmen & Other Works<br>Sep 22, 2023 at 7:00 PMPlayhouse Square Parking<br>Sep 23, 2023 at 5:00 PMTina Fey & Amy Poehler: Restless Leg Tour<br>Sep 23, 2023 at 5:00 PMPlayhouse Square Parking<br>Sep 27, 2023 at 5:00 PMEddie Izzard - The Remix: The First 35 Years<br>Sep 27, 2023 at 5:00 PMEddie Izzard - The Remix: The First 35 Years<br>Sep 27, 2023 at 5:00 PMPlayhouse Square Parking<br>Sep 29, 2023 at 5:00 PMEddie Izzard - The Remix: The First 35 Years<br>Sep 29, 2023 at 5:00 PMPlayhouse Square Parking<br>Sep 29, 2023 at 7:30 PMThe Wiz<br>Oct 3, 2023 at 7:30 PMThe Wiz<br>Oct 3, 2023 at 7:30 PMThe Wiz<br>Oct 4, 2023 at 7:30 PM |

 Click the share button in the upper right hand corner
iPhone:

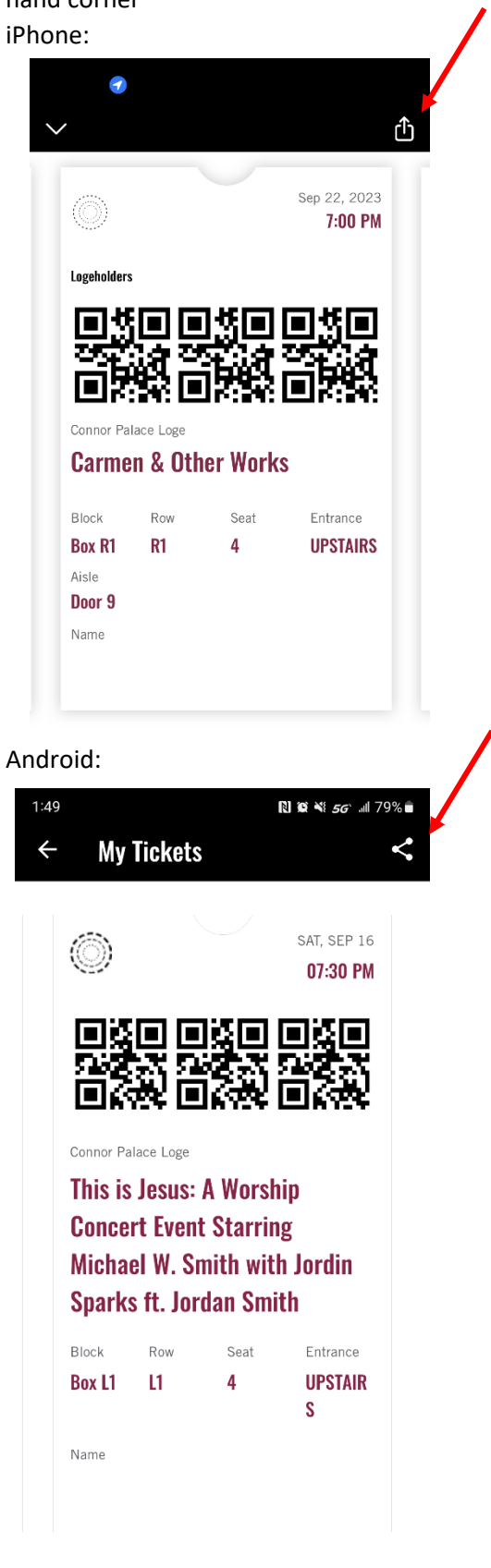

Android:

4. Confirm you want to share this ticket

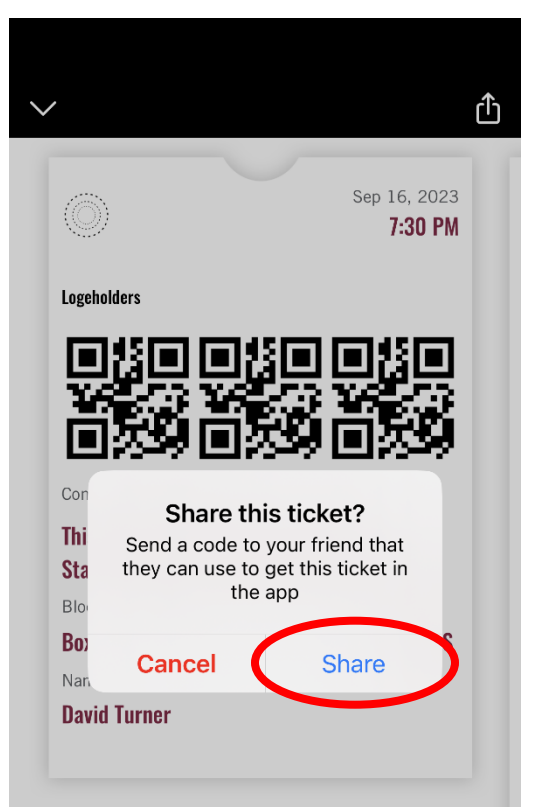

 Select method for sharing the ticket (i.e. email or text) iPhone:

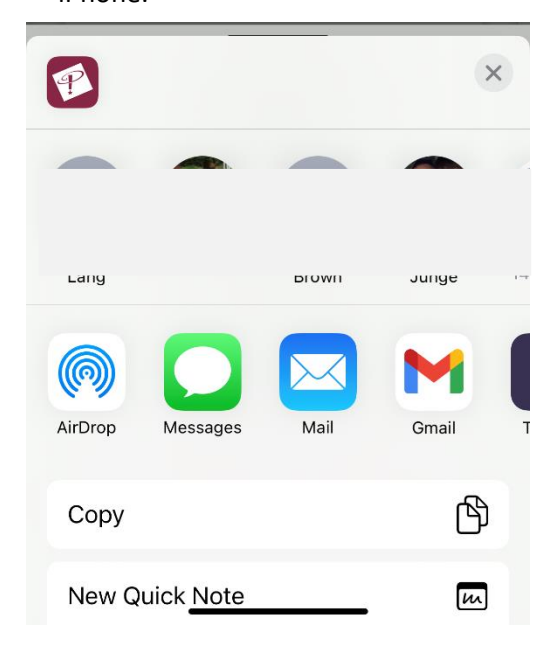

| PERSONAL                    | _       | WORK     |    |  |  |
|-----------------------------|---------|----------|----|--|--|
| Here\'s your code: 16523342 |         |          |    |  |  |
| Copy Nearby S               | Share   |          |    |  |  |
|                             |         |          |    |  |  |
|                             |         |          |    |  |  |
| Gunea                       |         |          |    |  |  |
| Θ 두                         | M       | A        |    |  |  |
| Quick Share Message         | s Gmail | Facebook | Sa |  |  |
| III                         | 0       | <        |    |  |  |
|                             |         |          |    |  |  |
|                             |         |          |    |  |  |
| ×                           |         |          |    |  |  |

From ddturne@gmail.com

То

Here's your code: 3c29af35

Here's your code: 3c29af35

I'm sharing my ticket to This is Jesus: A Worship Concert Event Starring Michael W. Smith with Jordin Sparks ft. Jordan Smith with you. Go to the Tickets section of the Playhouse Square app to redeem it.

 $\sim$ 

Haven't got the app? Search Playhouse Square in your app store to download for free.

6. The app will confirm the code has been shared.

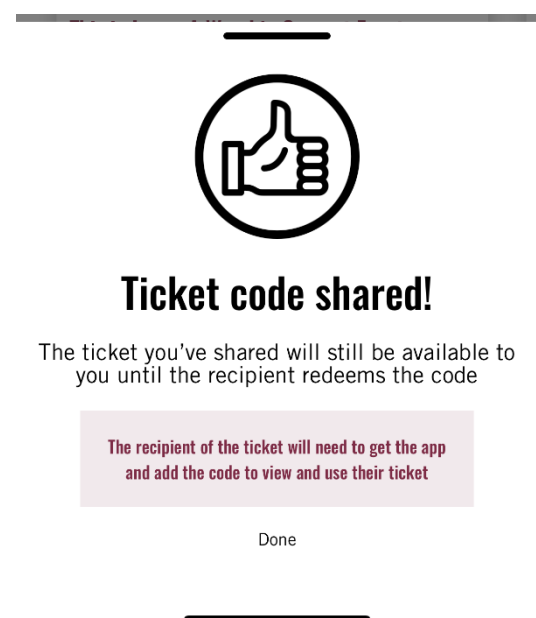

 Once the recipient has redeemed the code, the ticket barcode will deactivate in your app and on the bottom of the ticket you will see who you've shared the ticket with.

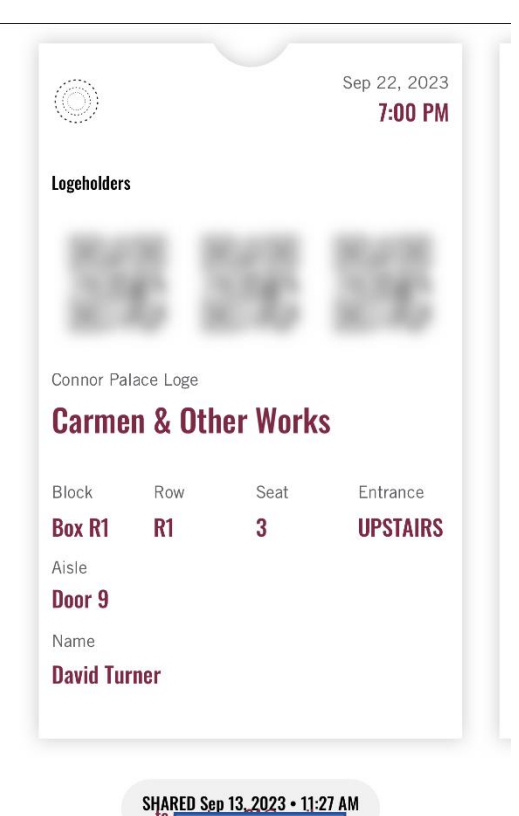

## Redeeming Tickets on the Playhouse Square Mobile App

- When the recipient receives the code, if they have not downloaded the app, they will need to do so. They will also need to create an account if they do not already have an existing account.
- 2. Once logged in, click on View Now

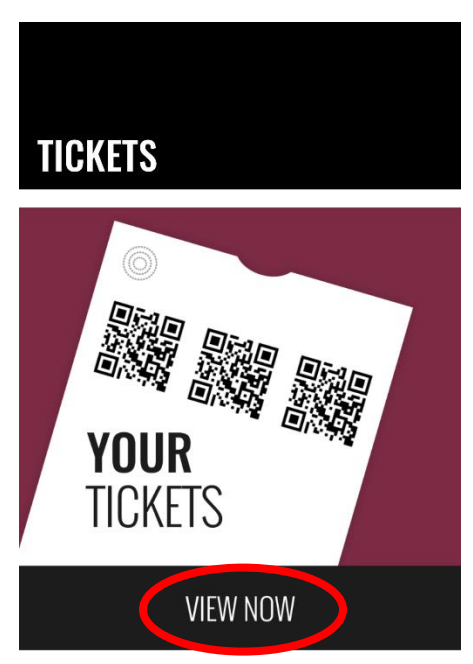

3. Click Got a code? In the upper right hand corner

| ×<br>Your Tickets                                   | My Tickets                | Got a code? |
|-----------------------------------------------------|---------------------------|-------------|
| Playhouse Square Parking<br>Sep 22, 2023 at 5:00 PM |                           | x2          |
| Carmen &<br>Sep 22, 2023                            | Other Works<br>at 7:00 PM | x4          |
| Playhouse Square Parking<br>Sep 23, 2023 at 5:00 PM |                           | x2          |

4. Enter the shared code

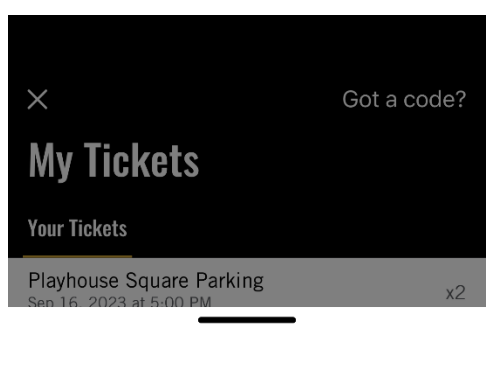

## Enter your ticket code

To retrieve the ticket that's been shared with you enter the code that you received from the ticket owner

5. The app will confirm the code

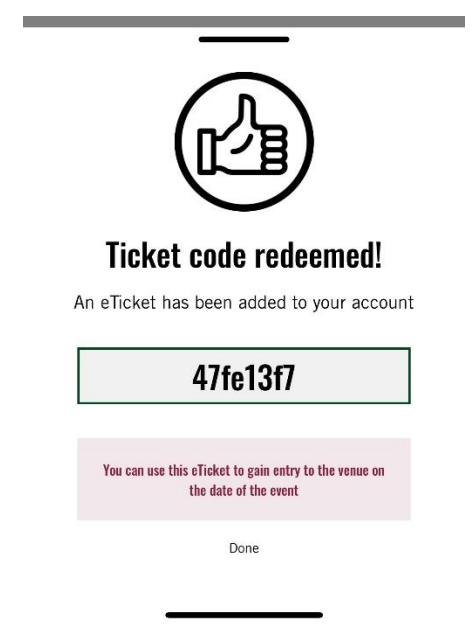

 The ticket will now appear in My Tickets, and when they click on the ticket they will see who the ticket was shared from.

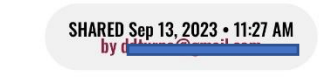